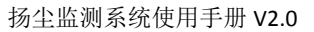

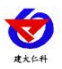

# 扬尘监测系统 使用手册

文档版本 V2.0

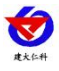

#### 目录

| 平台介绍        |
|-------------|
| 1. 平台优势     |
| 2. 登录       |
| 3. 首页       |
| 4. 实时数据     |
| 5. 继电器控制    |
| 6. 视频监控     |
| 7. 数据中心     |
| 7.1. 历史数据   |
| 7.2. 报警数据   |
| 7.3. 统计分析   |
| 7.4. 抓拍记录   |
| 8. 系统管理14   |
| 8.1. 账号管理14 |
| 8.2. 设备管理15 |
| 8.3. 操作日志   |
| 9. 设备可视化    |
| 10. 大屏可视化   |
| 11. 联系方式    |
| 12. 文档历史    |

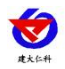

### 平台介绍

为减轻颗粒物及有害气体的空气污染,有效控制施工扬尘污染,各市政府有效监管扬尘 环境,我司专为接入政府扬尘制定了扬尘监控平台,平台可以同时监控温度、湿度、噪声、 光照、PM10、PM2.5、风速、风向、大气压等 16 种环境因子实时信息。界面简洁,功能强 大。多子账号登录,多人监控同一账号,更加符合政府工作操控流程。

显示界面整洁人性化,可以实时监控数据变化,特有设备可视化与大屏可视化设计页面, 界面简洁易懂,方便监管人员监控。可查看多个监测地点,自动弹跳报警框,更快发现报警、 离线设备,地图显示设备位置,问题设备的坐标点快速变色,可在地图中快速查找到问题设 备。拥有综合分析界面,快速总结监控环境的问题所在。

平台可接入监控摄像头,实时查看监控的工地环境具体变化。支持历史数据、报警数据 导出,符合政府存档要求。拥有设备监控环境排名界面,可以查看多场所环境质量优劣。

平台可添加多项目,分区管理,查看方式更方便。设备可自主添加,不局限于我司后台 人员添加方式,更方便客户的自主性。支持远端读取、下发参数,方便工作人员实时根据政 府要求修改参数限值。

平台方便政府人员监测环境变化,实时分析,提高政府制定扬尘整治效率。

#### 1. 平台优势

- 监控因子可达 16 种。
- 政府直接使用,直接监管监控环境。
- 首页实时监控因子变化,显示设备坐标,可快速找到站点相应的地理位置。
- 大屏可视化,设备可视化界面,实时监控数据,界面清晰明了。
- 项目管理,分区显示,界面方便政府多地址多环境的监控与查看。
- 多子账号登录,政府可设置子账号权限,子账号人员可以与政府实现针对现场某因
   子的实时沟通,提高办公效率。
- 接入监控摄像头,针对数据突然变化可以实时查看监控环境。
- 统计分析界面,快速分析监控环境的优劣以及具体环境因子的变化。
- 实时排名所有监控环境针对某因子的优劣。
- 历史数据、历史报警可随时查看,并支持导出。
- 实时数据界面可上下拖动设备排序,利于查看具体设备。
- 首页因子可拖动排序,方便监控重点因子。
- 报警实时框快速弹出,醒目提示监控人员设备报警以及报警信息。
- 拥有全市因子平均值,可实时对比设备环境值与平均环境值。

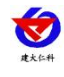

# 2. 登录

在浏览器输入扬尘监测系统的网址 http://dust.0531yun.cn/,即可跳转到登录界面,正确 输入账号密码,点击登录即可,如图 2.1。

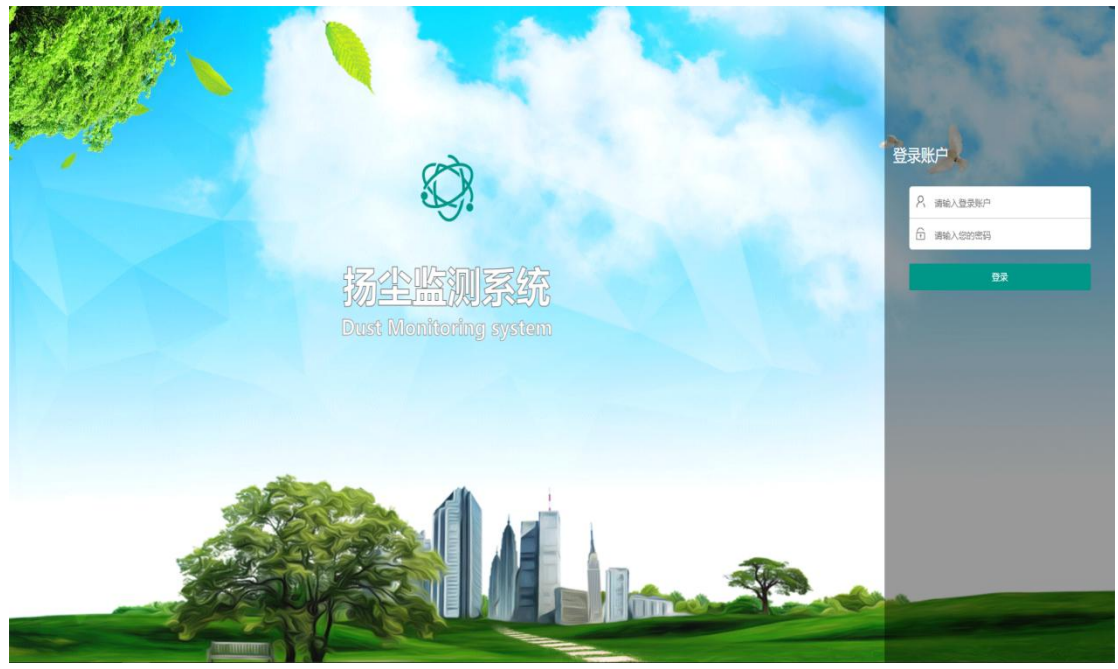

图 2.1

3. 首页

登录成功后,直接进入到首页,监控主页如图 3.1 所示:

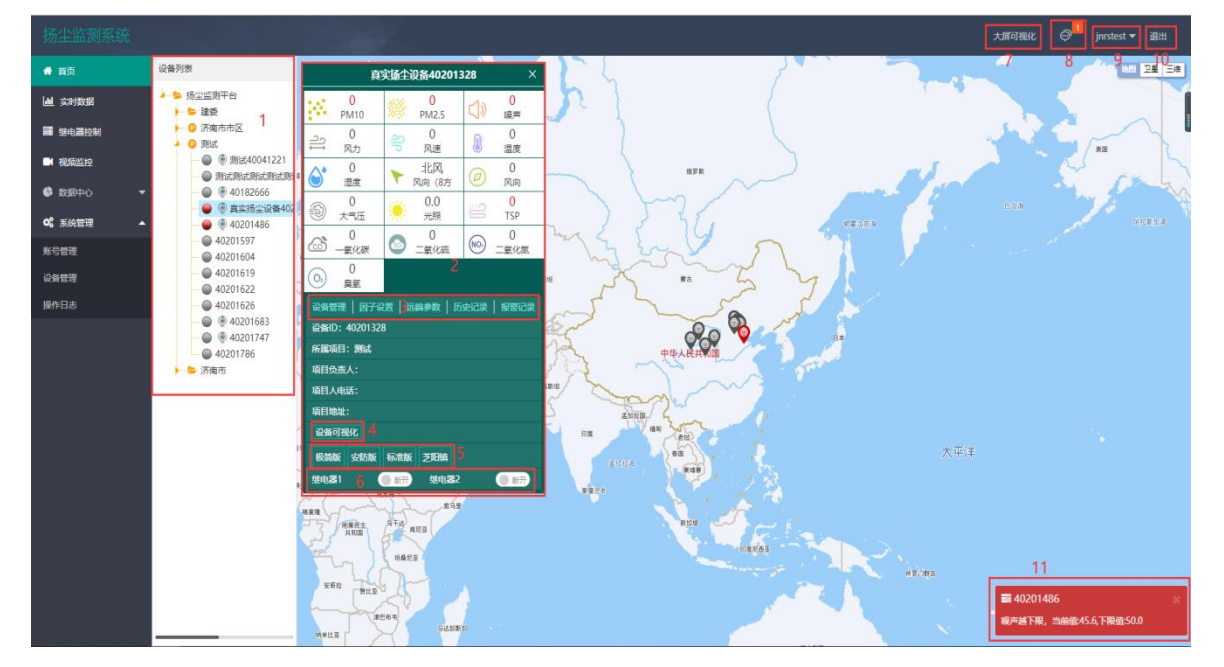

图 3.1

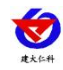

| 序号 | 名称    | 说明                                      |
|----|-------|-----------------------------------------|
| 1  | 设备列表  | 显示所有设备。设备离线时设备状态显示灰色,设备超报警上下限时显示        |
|    |       | 红色,正常时显示绿色。点击设备后,在设备信息处显示设备详细信息         |
| 2  | 因子实时数 | 展示所选设备的因子的实时数据以及设备的信息,因子实时数据可根据用        |
|    | 据     | 户需求进行前后拖拽排序                             |
| 3  | 快捷操作  | 可以快捷查看所选设备的设备管理、因子设置、远端参数、历史记录以及        |
|    |       | 报警记录,详见小节"7.1 历史数据"、"7.2 报警数据"以及"8.2 设备 |
|    |       | 管理"                                     |
| 4  | 设备可视化 | 展示所选设备的可视化界面,详见"9.设备可视化"                |
| 5  | 摄像头   | 展示所选设备关联的所有启用的摄像头,点击摄像头,弹出摄像头监控画        |
|    |       | 面,如图 3.2 所示                             |
| 6  | 继电器   | 展示所选设备启用的继电器,可手动操作继电器                   |
| 7  | 大屏可视化 | 点击进入大屏可视化界面,详见"10.大屏可视化"                |
| 8  | 消息通知  | iccid 卡到期提醒                             |
| 9  | 账号信息  | 显示账号的用户名,点击进行账号信息修改,如图 3.3 所示           |
| 10 | 退出    | 点击退出当前用户的登录                             |
| 11 | 告警弹窗  | 当因子超限报警时,弹出的报警弹窗                        |

表 3.1

摄像头画面:可以进行手动抓拍以及对支持云台操作的摄像头进行云台控制

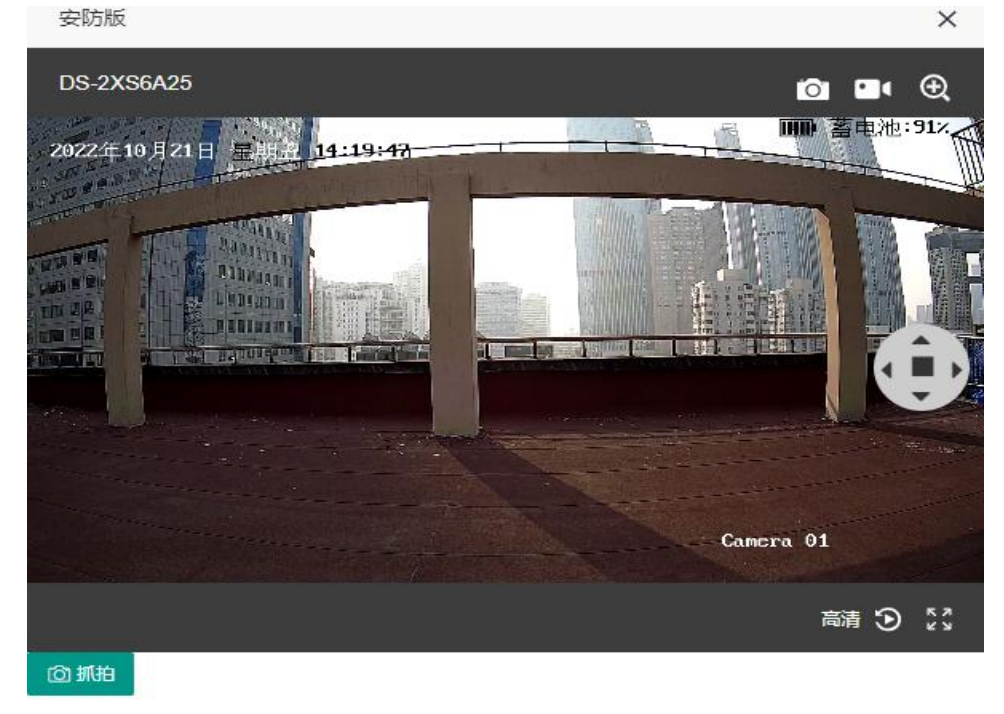

图 3.2

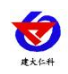

资料修改:可修改用户名、密码以及手机号。

| 资料修改   |             | ×       |
|--------|-------------|---------|
| 账号:    | jnrstest    |         |
| 用户名:   | jnrstest    |         |
| 旧密码:   | 请输入密码       |         |
| 新密码:   | 若不修改密码此处不填  |         |
| 手机/电话: | 18135979366 |         |
|        |             | 立即提交 取消 |

#### 图 3.3

# 4. 实时数据

点击进入实时数据界面,如图 4.1 所示

| 扬尘监测系统                                                                                                    |                                                                  |        |          |                            |                           |                                          |                            |                            |                                    |        |     | 大屏可視化 | ⊜ <sup>11</sup> jnr |   |
|----------------------------------------------------------------------------------------------------|------------------------------------------------------------------|--------|----------|----------------------------|---------------------------|------------------------------------------|----------------------------|----------------------------|------------------------------------|--------|-----|-------|---------------------|---|
| 希 首页                                                                                                    | 突射数据/Real Time Data                                              | 查看全部   | 清空全部     | 请输入设备名称/i                  | 设备地址码                     | 搜索                                       |                            |                            |                                    |        |     |       |                     | C |
| Ш 实时数据                                                                                                    | 设备列表                                                             | 真实场生   | 设备402013 |                            | Que (m)                   | Orth                                     | 047                        | 0 (-                       | 010                                | 000011 | 北风  | 01    | 0                   |   |
| 🎫 继电器控制                                                                                                    | ▲ > 扬尘监测平台                                                       |        | 5        | PM10                       | PM2.5                     |                                          | ≓风力                        | ♥ 风速                       | 建度                                 | ◎ 湿度   | 位)  | 回风向   | ③ 大气压               |   |
| ■ 視線监控                                                                                                    | ► ◎ 济南市市区                                                        |        |          | <b>0.0</b> klux<br>光照      | Bug/m <sup>3</sup><br>TSP | 〇 <sup>0</sup> mg/m <sup>3</sup><br>一氟化碳 | Oug/m <sup>3</sup><br>二氧化硫 | Oug/m <sup>3</sup><br>二氧化氮 | 6 <b>0</b> ug/m <sup>3</sup><br>皇氣 |        |     |       |                     |   |
| 教授中心     ·     ·     ·     ·     ·     ·     ·     ·     ·     ·     ·     ·     ·     ·     ·     ·     ·     ·     ·     ·     ·     ·     ·     ·     ·     ·     ·     ·     ·     ·     ·     ·     ·     ·     ·     ·     ·     ·     ·     ·     ·     ·     ·     ·     ·     ·     ·     ·     ·     ·     ·     ·     ·     ·     ·     ·     ·     ·     ·     ·     ·     ·     ·     ·     ·     ·     ·     ·     ·     ·     ·     ·     ·     ·     ·     ·     ·     ·     ·     ·     ·     ·     ·     ·     ·     ·     ·     ·     ·     ·     ·     ·     ·     ·     ·     ·     ·     ·     ·     ·     ·     ·     ·     ·     ·     ·     ·     ·     ·     ·     ·     ·     ·     ·     ·     ·     ·     ·     ·     ·     ·     ·     ·     ·     ·     ·     ·     ·     ·     ·     ·     ·     ·     ·     ·     ·     ·     ·     ·     ·     ·     ·     ·     ·     ·     ·     ·     ·     ·     ·     ·     ·     ·     ·     ·     ·     ·     ·     ·     ·     ·     ·     ·     ·     ·     ·     ·     ·     ·     ·     ·     ·     ·     ·     ·     ·     ·     ·     ·     ·     ·     ·     ·     ·     ·     ·     ·     ·     ·     ·     ·     ·     ·     ·     ·     ·     ·     ·     ·     ·     ·     ·     ·     ·     ·     ·     ·     ·     ·     ·     ·     ·     ·     ·     ·     ·     ·     ·     ·     ·     ·     ·     ·     ·     ·     ·     ·     ·     ·     ·     ·     ·     ·     ·     ·     ·     ·     ·     ·     ·     ·     ·     ·     ·     ·     ·     ·     ·     ·     ·     ·     ·     ·     ·     ·     ·     ·     ·     ·     ·     ·     ·     ·     ·     ·     ·     ·     ·     ·     ·     ·     ·     ·     ·     ·     ·     ·     ·     ·     ·     ·     ·     ·     ·     ·     ·     ·     ·     ·     ·     ·     ·     ·     ·     ·     ·     ·     ·     ·     ·     ·     ·     ·     ·     ·     ·     ·     ·     ·     ·     ·     ·     ·     ·     ·     ·     ·     ·     ·     ·     ·     ·     ·     ·     ·     ·     ·     ·     ·     ·     ·     ·     ·     ·     ·     ·     ·     · | - C C 285540041221                                               | 402014 | 86       | 28ug/m3                    | 45ug/m3                   | 45 6db                                   | 28.6%                      | 26 7%PU                    | 245                                | 3.8m/r | 11风 | 153'  | koa                 |   |
| \$\$\$ 系统管理 ▲                                                                                                    | - 0 040182666                                                    |        |          | PM2.5                      | PM10                      | () 噪声                                    | 8 温度                       | ◎ 温度                       | ≅ 风力                               | ◎ 风速   | 位)  | @ 风向  | ⑥ 大气压               |   |
| 账号管理                                                                                                    |                                                                  |        |          | 98ug/m <sup>3</sup><br>TSP |                           |                                          |                            |                            |                                    |        |     |       |                     |   |
| 设备管理                                                                                                    | 40201597<br>40201604                                             |        |          |                            |                           |                                          |                            |                            |                                    |        |     |       |                     |   |
| 操作日志                                                                                                    | -  - 40201619 -  - 40201622                                      |        |          |                            |                           |                                          |                            |                            |                                    |        |     |       |                     |   |
|                                                                                                    | <ul> <li>40201626</li> <li>40201683</li> <li>40201747</li> </ul> |        |          |                            |                           |                                          |                            |                            |                                    |        |     |       |                     |   |
|                                                                                                    | ● □40201786<br>▶ ► 济南市                                           |        |          |                            |                           |                                          |                            |                            |                                    |        |     |       |                     |   |
|                                                                                                    |                                                                  |        |          |                            |                           |                                          |                            |                            |                                    |        |     |       |                     |   |
|                                                                                                    |                                                                  |        |          |                            |                           |                                          |                            |                            |                                    |        |     |       |                     |   |
|                                                                                                    |                                                                  |        |          |                            |                           |                                          |                            |                            |                                    |        |     |       |                     |   |
|                                                                                                    |                                                                  |        |          |                            |                           |                                          |                            |                            |                                    |        |     |       |                     |   |
|                                                                                                    |                                                                  |        |          |                            |                           |                                          |                            |                            |                                    |        |     |       |                     |   |
|                                                                                                    |                                                                  |        |          |                            |                           |                                          |                            |                            |                                    |        |     |       |                     |   |
|                                                                                                    |                                                                  |        |          |                            |                           |                                          |                            |                            |                                    |        |     |       |                     |   |

图 4.1

| 序号 | 名称     | 说明                           |
|----|--------|------------------------------|
| 1  | 选择设备   | 选择设备,可以选择多个设备                |
| 2  | 查看全部   | 点击查看全部,将设备列表中的所有设备全部在右侧显示    |
| 3  | 清空全部   | 点击清空全部,将显示的设备的实时数据全部清空显示     |
| 4  | 搜索设备   | 可输入设备地址或设备名称在右侧显示的设备中进行搜索,搜索 |
|    |        | 出设备后会定位到设备所在位置,如图 4.2 所示     |
| 5  | 因子实时数据 | 选择设备后显示设备因子的实时数据             |

6

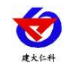

扬尘监测系统使用手册 V2.0

| 扬尘监测系统       |                                                                         |           |                              |                             |                               |                    |                       |                    |                      |                                                                                                    | 大屏可提化          | 🔊 inrstest 🕶            | 記出 |
|--------------|-------------------------------------------------------------------------|-----------|------------------------------|-----------------------------|-------------------------------|--------------------|-----------------------|--------------------|----------------------|----------------------------------------------------------------------------------------------------|----------------|-------------------------|----|
| 🖨 首页         | 实时数据/Real Time Data                                                     | 察察全部 清空全部 | 40201619                     |                             | 諸次                            |                    |                       |                    |                      |                                                                                                    |                |                         | ø  |
| im source mi | 设备列表                                                                    |           | 0.0klux                      | Oug/m <sup>2</sup>          | Omg/m <sup>2</sup>            | Oug/m <sup>3</sup> | Oug/m²                | Oug/m <sup>3</sup> |                      |                                                                                                    |                |                         | 1  |
| ■ 经电路控制      | <ul> <li>         5 扬尘监测平台     </li> <li>         10 建委     </li> </ul> | 40201486  | June June                    | 101                         | BL COMP.                      |                    | - #L/10%              |                    |                      | 北风                                                                                                    |                |                         |    |
| ■ 視频监控       | ▶ ○ 济南市市区 ▶ ○ 第試                                                        |           | 28ug/m <sup>3</sup><br>PM2.5 | 45ug/m <sup>3</sup><br>PM10 | () <mark>45.6</mark> db<br>國際 | 28.6℃<br>温度        | <b>26.7</b> %RH<br>湿度 |                    | <b>3.8</b> m/s<br>风速 | ▶ 风向 (8方<br>位)                                                                                                    | 153°           | ⑥ <del>kpa</del><br>大气压 |    |
| • Refero •   | ▶ 🖕 济庵市                                                                 |           | 98ug/m <sup>3</sup><br>TSP   |                             |                               |                    |                       |                    |                      |                                                                                                    |                |                         |    |
| 04 系统管理      |                                                                         | 40201597  |                              |                             |                               |                    |                       |                    |                      |                                                                                                    |                |                         |    |
| 账号管理         |                                                                         |           | ug/m <sup>3</sup><br>PM2.5   | PM10                        | db<br>東東                      | 8 温度               |                       | ≅ 风力               | ●m/s<br>风速           | 风向 (8方<br>位)                                                                                                    | @ 风向           | ②kpa<br>大气压             |    |
| 设备管理         |                                                                         | 40201604  |                              |                             |                               |                    |                       |                    |                      |                                                                                                    |                |                         |    |
| 操作日志         |                                                                         |           | ③ **kpa<br>大气压               |                             | <1)db<br>原声                   | PM10               | PM2.5                 | 8 -℃<br>温度         | ② 凤向                 | 风向 (8方<br>位)                                                                                                    | ≓ 风力           | Image: m/s<br>风速        |    |
|              |                                                                         | 40201619  |                              | N/DU                        | dh                            | 100 materia        |                       | r.                 |                      |                                                                                                    |                |                         |    |
|              |                                                                         |           | ⑥ 大气压                        |                             |                               | PM10               | PM2.5                 | 8 温度               | 0 RA                 | 位)                                                                                                    | ≧ 风力           | ₩ □                     |    |
|              |                                                                         | 40201622  | PM2.5                        | PM10                        | ()db<br>暖声                    | ⑧*C<br>温度          |                       | ≓ -级<br>风力         | ₩m/s<br>风速           | ▶ 八凤向                                                                                                    | @ RA           | ◎kpa<br>大气压             |    |
|              |                                                                         | 40201626  | ug/m³                        | ug/m³                       | db                            | o'C                | %RH                   |                    | m/s                  | ▶ 凤向 (8方                                                                                                    | o              | kpa                     |    |
|              |                                                                         |           | PM2.5                        | PM10                        | CIN IEDM                      | <sup>6</sup> 温度    | 2度                    | 1 风力               | 1 风速                 | 位)                                                                                                    | () 风向          | <sup>100</sup> 大气压      | _  |
|              |                                                                         | 40201683  | ③ <del>**kpa</del><br>大气压    |                             | (1) <sup>db</sup><br>順声       | PM10               | **ug/m³<br>PM2.5      | 。c<br>温度           | ⑦ □                  | ▶ 元向 (8方<br>位)                                                                                                    | ≓ <sup>极</sup> | nem/s<br>风速             |    |
|              |                                                                         | 40201747  | 圖 <del>kpa</del><br>大气压      |                             | ())db<br>噪声                   | PM10               | PM2.5                 | 8℃<br>温度           | <b>②</b> 凤向          | <ul> <li>人口</li> <li>人口</li> <li< th=""><th>≕ 展力</th><th>₩ ~m/s<br/>风速</th><th></th></li<></ul> | ≕ 展力           | ₩ ~m/s<br>风速            |    |
|              |                                                                         | 40201786  | PM2.5                        | PM10                        | ())db<br>國声                   | )で<br>温度           |                       | ≓现<br>风力           | 考m/s<br>风速           | 下 风向 (8方<br>位)                                                                                                    | @              | ③                       |    |

图 4.2

# 5. 继电器控制

点击进入继电器控制界面,如图 5.1 所示

| 扬尘监测系统             |                                                   |                 |      |         | 大屏可投               | hr. 🔊 j  | inrstest 👻 選出   |
|--------------------|---------------------------------------------------|-----------------|------|---------|--------------------|----------|-----------------|
| 4 首页               | 眼动隐尘系统/Linkage Dust Removal Syst                  | em              |      |         |                    |          | 4 5 6           |
| im stations        | 组织结构                                              |                 |      |         |                    |          | # 4 9           |
| <b>#</b> 10:020236 | ▲ ■ 残尘盆肉干台                                        | 2555k 0         | 编号 0 | 爆电器6称 ↓ | 最否屈用 ≑             | 3 85 0   | 7 1618          |
| ■ 税粮盐地             | <ul> <li>〇 济南市市区</li> <li>〇 別ば</li> </ul>         | 真实扬尘设备40201328  | 1.   | 经电器1    | 2 <sub>(65%)</sub> | ( NETF   | 202365          |
| 0 REPO -           | <ul> <li>         ・         ・         ・</li></ul> | 真实扬尘设备40201328  | 2    | 但电器2    | 使和                 | () N(F)  | 20200           |
| C\$ 系统管理 ▲         | 40182666                                          | 資本務全设备40201328  | 3.   | 继电器3    | 禁用                 | 0 877    | *******         |
| 化石榴油               | ₩.%38±18±18±14020132                              | 直实扬尘设备40201328  | 4.   | 短电器4    | 熱用                 | () 8(FF) | 20246           |
| 设备管理               | - · · · · · · · · · · · · · · · · · · ·           | 直实扬尘设备40201328  | 5    | 使电源5    | 献用                 | () B(FF) | 使用語識語           |
| 操作日志               | - · · · · · · · · · · · · · · · · · · ·           | 資源36金配備40201328 | 6    | 129E266 | 10H                | 0 877    | 使用器编辑           |
|                    | 40201626                                          | 直接出版上版書40201328 | 1    | 1210487 | 200                | (0 mm    | Station Station |
|                    |                                                   |                 |      |         |                    |          |                 |

图 5.1

| 序号 | 名称    | 说明                            |
|----|-------|-------------------------------|
| 1  | 选择设备  | 选择一个设备                        |
| 2  | 是否启用  | 显示对继电器状态是否可以进行修改,若为禁用,则不能对继电器 |
|    |       | 进行手动操作                        |
| 3  | 状态    | 当继电器为可用时,可对继电器进行操作            |
| 4  | 筛选列   | 点击筛选列按钮,可对列进行显示隐藏操作           |
| 5  | 导出    | 点击导出按钮,可导出 CSV 文件或 Excel 文件   |
| 6  | 打印    | 点击打印按钮,可进行打印操作                |
| 7  | 继电器编辑 | 点击继电器编辑,打开修改继电器弹窗,如图 5.2 所示   |

表 5.1

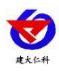

修改继电器:可对该设备某个继电器的继电器名称、是否启用进行修改操作

| 修改继电器  |             | × |
|--------|-------------|---|
| 所属设备:  | 1 泵吸扬尘测试设备1 |   |
| 继电器名称: | 继电器1        |   |
| 是否启用:  | 启用          |   |
|        | 立即提交取消      |   |

图 5.2

### 6. 视频监控

点击进入视频监控界面,点击某一个设备,可以查看到该设备下关联且启用的摄像头的 视频画面,如图 6.1 所示

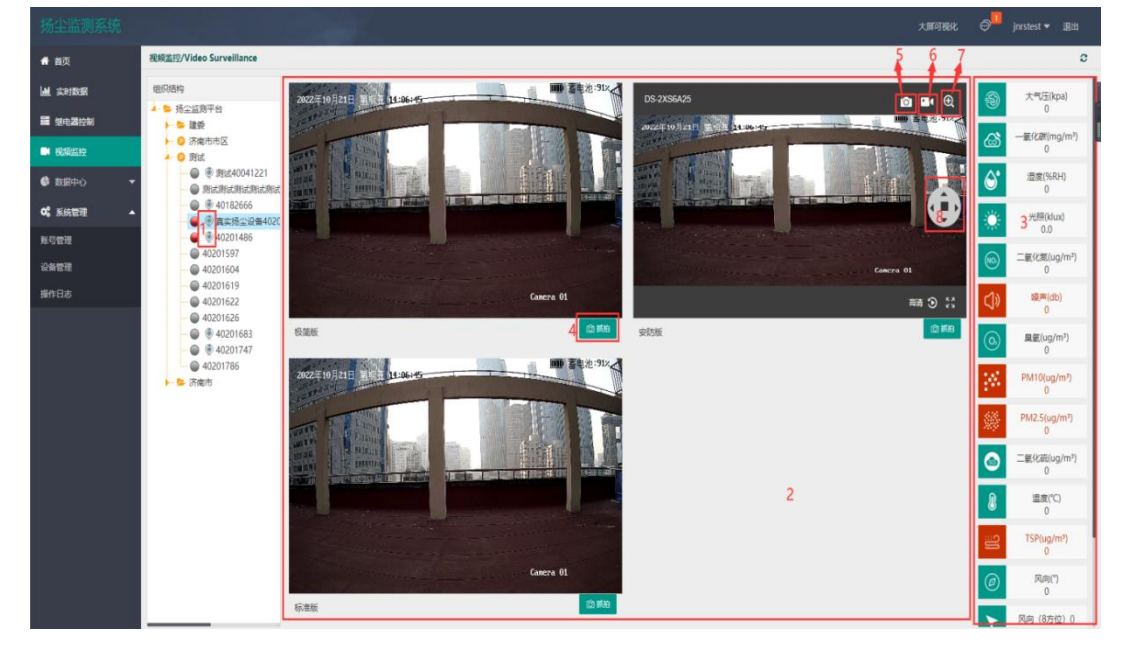

图 6.1

| 序号 | 名称      | 说明                              |
|----|---------|---------------------------------|
| 1  | 摄像头图标   | 表示此设备绑定了摄像头                     |
| 2  | 视频监控画面  | 视频监控画面在此显示                      |
| 3  | 因子实时数据  | 因子实时数据在此显示                      |
| 4  | 抓拍按钮    | 点击抓拍按钮,可进行手动抓拍,播放模式为仅直播模式时无法    |
|    |         | 进行抓拍操作                          |
| 5  | 截图      | 点击该按钮,可以将当前画面进行截图下载             |
| 6  | 开始/结束录制 | 点击该按钮,可对当前画面进行录制,再次点击该按钮结束录制。   |
|    | 按钮      | 录制的 mp4 格式的视频,需要使用海康威视播放器,且需要输入 |
|    |         | 设备标签上的六位验证码即可播放。                |

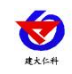

| 7 | 局部放大/缩小 | 选中该按钮,在要放大的地方进行拖拽,可以进行局部放大   |
|---|---------|------------------------------|
|   | 按钮      |                              |
| 8 | 云台操作    | 若在"系统管理"的"摄像头管理"中选择"支持云台"且摄像 |
|   |         | 头设备支持云台,则在此处可以实现对云台的操作       |

表 6.1

# 7. 数据中心

数据中心包括历史数据、报警数据、统计分析以及抓拍记录四部分。

### 7.1. 历史数据

点击进入历史数据界面,如图 7.1.1 所示

|   |               |              |                |               |                   |                       |        |       |            |          |          |       |        |   |   | 大屏可视     | к 🔎     | jnrstest 🔻 退 |
|---|---------------|--------------|----------------|---------------|-------------------|-----------------------|--------|-------|------------|----------|----------|-------|--------|---|---|----------|---------|--------------|
|   | 历史数据/Histo    | orical       |                |               |                   |                       |        |       |            |          |          |       |        |   |   |          |         |              |
|   | 设备筛选:         | 扬尘监测平台       | e 1            | 真实扬           | 皇设备4020132        | 28 2-                 |        |       |            |          |          |       |        |   |   |          |         | 3            |
|   | <b>查询</b> 范围· | 4 2022.10.20 | 14:25:25 - 202 | 2,10,21 14:25 | 5-25 <b>Botte</b> | <b>出现</b> • (19)11.13 |        | -     |            |          |          |       |        |   |   |          |         | 00 4         |
|   | CONTR A       | 0140 F 4     | DA410 4        | 10 21 14.20   | 10.00             |                       | 5      | -     | Ride (Only | 19.44 A  | + 1977 + | TCD + | 1/89 A | - |   |          | -       | 17.00.00     |
| • | 10201228      | PIMZ.5 ÷     | PMIU =         | 0<br>0        | 1213£ ÷           | 722,992 ⇒             | ÷ [C04 | NUS ÷ | 16/3       | [A][6] ÷ | X-1/± ÷  | ISP ÷ | 7000 ÷ |   |   | R1C38_ ∓ | Sacad ± | 1038810      |
|   | 40201328      | 0            | 0              | 0             | 0                 | 0                     | 0      | 0     | 100        | 0        | 0        | 0     | 0      | 0 | 0 | 0        | 0       | 2022-10-21 0 |
|   | 40201328      | 0            | 0              | 0             | 0                 | 0                     | 0      | 0     | 北风         | 0        | 0        | 0     | 0      | 0 | 0 | 0        | 0       | 2022-10-21 0 |
|   | 40201328      | 0            | 0              | 0             | 0                 | 0                     | 0      | 0     | 北风         | 0        | 0        | 0     | 0      | 0 | 0 | 0        | 0       | 2022-10-21 ( |
|   | 40201328      | 0            | 0              | 0             | 0                 | 0                     | D      | 0     | 北风         | 0        | 0        | ò     | 0      | 0 | 0 | 0        | 0       | 2022-10-21 0 |
| l | 40201328      | 0            | 0              | 0             | 0                 | 0                     | 0      | 0     | 北风         | 0        | 0        | 0     | 0      | 0 | 0 | 0        | 0       | 2022-10-21 0 |
|   | 40201328      | 0            | 0              | Ö             | 0                 | 0                     | 0      | 0     | 北风         | 0        | ō        | 0     | 0      | 0 | 0 | 0        | 0       | 2022-10-21 ( |
|   | 40201328      | 0            | 0              | 0             | 0                 | 0                     | 0      | 0     | 北风         | 0        | 0        | 0     | 0      | 0 | 0 | 0        | 0       | 2022-10-21   |
|   | 40201328      | 0            | 0              | 0             | 0                 | 0                     | 0      | 0     | 北风         | 0        | 0        | 0     | 0      | 0 | 0 | 0        | 0       | 2022-10-21   |
|   | 40201328      | 0            | 0              | 0             | 0                 | 0                     | 0      | 0     | 北风         | 0        | 0        | 0     | 0      | 0 | 0 | 0        | 0       | 2022-10-21   |
| l | 40201328      | 0            | 0              | 0             | 0                 | 0                     | 0      | 0     | 北风         | 0        | 0        | 0     | 0      | 0 | 0 | 0        | 0       | 2022-10-21 1 |
|   | 40201328      | 0            | 0              | 0             | 0                 | 0                     | 0      | 0     | 北风         | 0        | 0        | 0     | 0      | 0 | 0 | 0        | 0       | 2022-10-21 1 |
|   | 40201328      | 0            | 0              | 0             | 0                 | 0                     | 0      | 0     | 北风         | 0        | 0        | 0     | 0      | 0 | 0 | 0        | 0       | 2022-10-21 1 |
| l | 40201328      | 0            | 0              | 0             | 0                 | 0                     | 0      | 0     | 北风         | 0        | 0        | 0     | 0      | 0 | 0 | 0        | 0       | 2022-10-21 1 |
|   | 40201328      | 0            | 0              | 0             | 0                 | 0                     | 0      | 0     | 北风         | 0        | 0        | 0     | 0      | 0 | 0 | 0        | 0       | 2022-10-21 1 |

图 7.1.1

| 序号 | 名称       | 说明                           |
|----|----------|------------------------------|
| 1  | 区域、项目下拉框 | 选择一个区域或项目                    |
| 2  | 设备下拉框    | 选择所选区域或项目下的设备                |
| 3  | 表格/图表切换  | 点击可将表格切换为图表显示,如图 7.1.2 所示    |
| 4  | 查询范围     | 选择查询范围,可以选择近24小时、近7天、近30天以及自 |
|    |          | 定义时间                         |
| 5  | 数据类型     | 选择要查询的数据的类型,包括全部、正常、报警       |
| 6  | 历史数据     | 查询出来的历史数据,报警的数据显示为红色         |

表 7.1.1

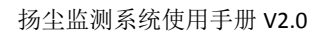

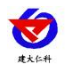

| 扬尘监测系统    |            |                            |                  |                  |                  |                   |                  |                  |                  | 大屏               | τæκ ⊚ <sup>1</sup> |   |
|-----------|------------|----------------------------|------------------|------------------|------------------|-------------------|------------------|------------------|------------------|------------------|--------------------|---|
| 🕈 首页      | 历史数据/Histo | rical                      |                  |                  |                  |                   |                  |                  |                  |                  |                    | 0 |
| Ш 实时数据    | 设备筛选:      | 扬尘监测平台                     | 40201486         |                  |                  |                   |                  |                  |                  |                  |                    | • |
| ■ 继电器控制   | 查询范围:      | 2022-10-20 14:25:25 - 2022 | 2-10-21 14:25:25 | 数据类型: 请送         | <u>ب</u>         | 白海                |                  |                  |                  |                  |                    |   |
| ■ 視疑监控    |            |                            |                  | -O- PM2.5        | -O-PM10 -O- 遼南 - | )- 22 -()- 22 -() | - 风力             | (8方位) 风肉         | -〇- 大气压 -〇- TSP  |                  |                    |   |
| 🕏 数层中心 🔺  |            | 180 -                      |                  |                  |                  |                   |                  |                  |                  |                  |                    |   |
| 历史数据      |            |                            |                  |                  |                  |                   |                  |                  |                  |                  |                    |   |
| 报警数据      |            |                            |                  |                  |                  |                   |                  |                  |                  |                  |                    |   |
| 统计分析      |            | 150-                       |                  |                  |                  |                   |                  |                  |                  |                  |                    |   |
| 抓拍记录      |            |                            |                  |                  |                  |                   |                  |                  |                  |                  |                    |   |
| 06。系统管理 ▼ |            | 120 -                      |                  |                  |                  |                   |                  |                  |                  |                  |                    |   |
|           |            |                            |                  |                  |                  |                   |                  |                  |                  |                  |                    |   |
|           |            | 90-                        |                  |                  |                  |                   |                  |                  |                  |                  |                    |   |
|           |            |                            |                  |                  |                  |                   |                  |                  |                  |                  |                    |   |
|           |            |                            |                  |                  |                  |                   |                  |                  |                  |                  |                    |   |
|           |            | 60 -                       |                  |                  |                  |                   |                  |                  |                  |                  |                    |   |
|           |            |                            |                  |                  |                  |                   |                  |                  |                  |                  |                    |   |
|           |            | 30                         |                  |                  |                  |                   |                  |                  |                  |                  |                    |   |
|           |            |                            |                  |                  |                  |                   |                  |                  |                  |                  |                    |   |
|           |            | 0                          |                  |                  |                  |                   |                  |                  |                  |                  |                    |   |
|           |            | 2022-10-21 09;40 202       | 2-10-21 10:10    | 2022-10-21 10:40 | 2022-10-21 11:10 | 2022-10-21 11:40  | 2022-10-21 12:10 | 2022-10-21 12:40 | 2022-10-21 13:10 | 2022-10-21 13:40 | 2022-10-21 14:10   |   |

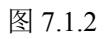

### 7.2. 报警数据

点击进入报警数据界面,如图 7.2.1 所示

< 1 > 到第 1 页 确定 共12条 15条/页 ¥

|             |          |                         |                    | Ľ.                          |       | 大屏可视化( | Э <sup>11</sup> jnrstest ▼ i最出 |
|-------------|----------|-------------------------|--------------------|-----------------------------|-------|--------|--------------------------------|
| <b>希</b> 首页 | 报警数据/Ala | rmdata                  |                    |                             |       |        | c                              |
| Ш 实时数据      | 设备筛选     | 扬尘监测平台 1                | 真实扬尘;              | g备40201328 <mark>2</mark> ™ |       |        |                                |
| ■ 继电器控制     | 查询范围     | 3 2022-10-20 14:27:55 - | 2022-10-21 14:27:5 | 6 环境因子: 请选择 4 🗸 查询          |       |        | 8 4 6                          |
| ■ 視頻监控      | 设备ID ¢   | 设备名称 ≑                  | 因子类型 ⇔             |                             | 报警值 ≑ | 限值 ⇔   | 记录时间 ↓                         |
| 数据中心     ▲  | 40201328 | 40201328                | noise              | 越上限                         | 60    | 50     | 2022-10-20 19:18:16            |
| 历史数据        | 40201328 | 40201328                |                    | 5 <sub>商线</sub>             |       |        | 2022-10-20 19:33:57            |
| 报警数据        | 40201328 | 真实扬尘设备40201328          | noise              | 越下限                         | ō     | 10     | 2022-10-21 09:07:36            |
| 统计分析        | 40201328 | 真实扬尘设备40201328          | pm10               | 施下限                         | 0     | 5      | 2022-10-21 09:12:17            |
| 抓拍记录        | 40201328 | 真实扬尘设备40201328          | tsp                | 越下限                         | 0     | 10     | 2022-10-21 09:12:17            |
| Q\$ 系統管理 ▼  | 40201328 | 真实扬尘设备40201328          | pm10               | 越上限                         | 68    | 25     | 2022-10-21 09:12:52            |
|             | 40201328 | 真实扬尘设备40201328          | pm2.5              | 越上限                         | 52    | 25     | 2022-10-21 09:12:52            |
|             | 40201328 | 真实扬尘设备40201328          | tsp                | 越上限                         | 539   | 20     | 2022-10-21 09:12:52            |
|             | 40201328 | 真实扬尘设备40201328          | noise              | 越下限                         | 0     | 10     | 2022-10-21 09:15:19            |
|             | 40201328 | 真实扬尘设备40201328          | pm10               | 越下限                         | 0     | 5      | 2022-10-21 09:15:20            |
|             | 40201328 | 真实扬尘设备40201328          | pm2.5              | 越下限                         | 0     | 5      | 2022-10-21 09:15:20            |
|             | 40201328 | 真实扬尘设备40201328          | tsp                | 超下限                         | 0     | 10     | 2022-10-21 09:15:20            |
|             |          |                         |                    |                             |       |        |                                |
|             |          |                         |                    |                             |       |        |                                |
|             |          |                         |                    |                             |       |        |                                |

图 7.2.1

| 序号 | 名称      | 说明                            |  |  |  |  |
|----|---------|-------------------------------|--|--|--|--|
| 1  | 选择区域或项目 | 选择一个区域或项目                     |  |  |  |  |
| 2  | 选择设备    | 选择所选区域或项目下的设备                 |  |  |  |  |
| 3  | 查询范围    | 选择查询范围,可以选择近24小时、近7天、近30天以    |  |  |  |  |
|    |         | 及自定义时间                        |  |  |  |  |
| 4  | 环境因子    | 可以选择单个因子进行报警数据的查询,如图 7.2.2 所示 |  |  |  |  |
| 5  | 报警数据    | 查询出的报警数据                      |  |  |  |  |

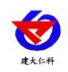

#### 单个因子报警数据:

| 扬尘监测系统      |           |                       |                     |               |    |           | 大原可視化 | ⊖ <sup>III</sup> jarstest ▼ ilkiti |
|-------------|-----------|-----------------------|---------------------|---------------|----|-----------|-------|------------------------------------|
| 📫 首页        | 报警数据/Alar | mdata                 |                     |               |    |           |       | c                                  |
| u ande      | 设备筛选:     | 场尘拉购平台                | 真实扬尘设备              | 140201328 ··· |    |           |       | 1                                  |
| ■ 型电器控制     | 查询范围:     | 2022-10-20 14:27:55 - | 2022-10-21 14:27:55 | 环境因子: pm10 -  | 會領 |           |       | <b>F A A</b>                       |
| ■ 视频监控      | (2451D ±  | 2858 :                | 因子學型 ±              | 6240 :        |    | 1610-10 ± | 10倍 0 | (7091)E 0                          |
| 0 B(B(PO) 🔺 | 40201328  | 真实扬尘设备40201328        | pm10                | 加加へ加し         |    | 0         | 5     | 2022-10-21 09:12:17                |
| 历史数据        | 40201328  | 真实扬尘设备40201328        | pm10                | 越上限           |    | 68        | 25    | 2022-10-21 09:12:52                |
| RURK        | 40201328  | 真实扬尘设备40201328        | pm10                | 維下限           |    | 0         | 5     | 2022-10-21 09:15:20                |
|             |           |                       |                     |               |    |           |       |                                    |
| 原始记录        |           |                       |                     |               |    |           |       |                                    |
| ₩. 50013    |           |                       |                     |               |    |           |       |                                    |

图 7.2.2

# 7.3. 统计分析

点击进入统计分析界面,如图 7.3.1 所示

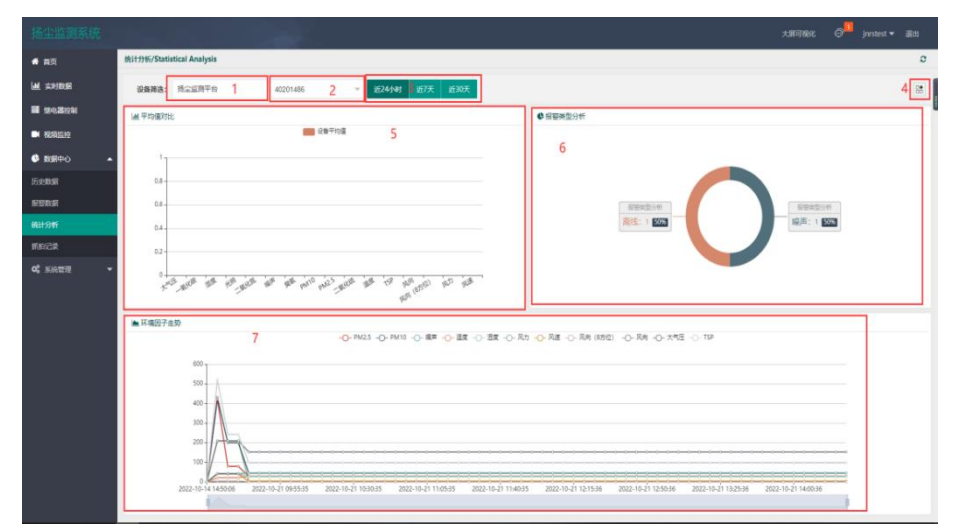

图 7.3.1

| 序号 | 名称       | 说明                           |
|----|----------|------------------------------|
| 1  | 选择区域或项目  | 选择一个区域或项目                    |
| 2  | 选择设备     | 选择所选区域或项目下的设备                |
| 3  | 查询范围     | 选择查询范围,可以选择近24小时、近7天、近30天    |
| 4  | 多设备单因子对比 | 点击切换到多设备单因子对比界面,如图 7.3.2 所示  |
| 5  | 平均值对比    | 所选设备在所选时间段内各因子的平均值的对比        |
| 6  | 报警类型分析   | 展示所选设备在所选时间段内所有报警因子占报警总数的比例  |
| 7  | 环境因子走势   | 展示所选设备的所有因子的走势图,可点击上方因子名称取消某 |
|    |          | 因子走势图的显示                     |

#### 表 7.3.1

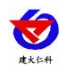

#### 多设备单因子对比柱状图:

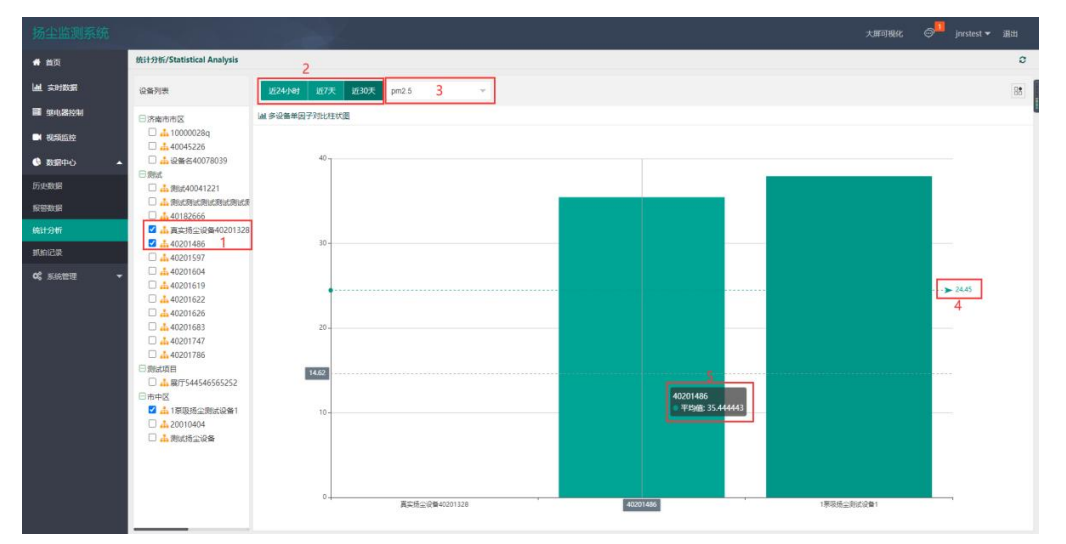

#### 图 7.3.2

| 序号 | 名称       | 说明                        |
|----|----------|---------------------------|
| 1  | 选择设备     | 选择要对比的设备                  |
| 2  | 查询范围     | 选择查询范围,可以选择近24小时、近7天、近30天 |
| 3  | 选择因子     | 选择要对比的因子                  |
| 4  | 所选设备的平均值 | 展示所选设备所选因子在所选时间段内的平均值     |
| 5  | 单个设备的平均值 | 展示单个设备所选因子在所选时间段内的平均值     |

#### 表 7.3.2

# 7.4. 抓拍记录

点击进入抓拍记录界面,如图 7.4.1 所示

| 扬尘监测系统            |                                           |                                                                                                    |                                                                                                    |                                                                                                    | 大服                  | 可税化 🔗 janstest 🕶 通出 |
|-------------------|-------------------------------------------|----------------------------------------------------------------------------------------------------|----------------------------------------------------------------------------------------------------|----------------------------------------------------------------------------------------------------|---------------------|---------------------|
| # 曲页              | 抓拍记录/Video Surveillance                   | 2                                                                                                    | 3                                                                                                    |                                                                                                    | 6                   | 6 7 0               |
|                   | (BRBN)                                    | 查询范围: 2022-10-20 14:38:35 - 2022-                                                                                                    | 10-21 14:38:35 日後天法祥: 全部                                                                                                    | <ul> <li>         ·   ·</li></ul>                                                                                                    | - 超限要素: 全部          | R10 215 800         |
| B 20121200        | ▲ ● 扬尘近则平台<br>▶ ● 建委                      |                                                                                                    |                                                                                                    |                                                                                                    |                     |                     |
|                   | <ul> <li>〇 済産市市区</li> <li>〇 須试</li> </ul> | And the second second s | And the second second sec | And The Party of the Party of t |                     |                     |
|                   | ▲ ● ● ● 第回式40041221<br>● 第三部式形式形式形式形式     |                                                                                                    |                                                                                                    |                                                                                                    |                     |                     |
| 历史数据              | - @ @ 40182666                            |                                                                                                    |                                                                                                    |                                                                                                    |                     |                     |
| RUBR              | · · · · · · · · · · · · · · · · · · ·     | 2022-10-21 14:07:43                                                                                                    | 2022-10-21 14:07:41                                                                                                    | 2022-10-21 09:12:52                                                                                                    | 2022-10-21 09:12:17 | 2022-10-21 09:12:02 |
| MH:9 <del>6</del> | - · · · · · · · · · · · · · · · · · · ·   |                                                                                                    |                                                                                                    | and and an and a state of the state of the s | Aller and aller     |                     |
| #Sign             | - @ 40201619<br>- @ 40201622              |                                                                                                    | THE MAIN                                                                                                    |                                                                                                    |                     |                     |
| Q\$ 系统管理          | - @ 40201626<br>- @ @ 40201683            |                                                                                                    |                                                                                                    |                                                                                                    |                     |                     |
|                   | - @ @ 40201747<br>@ 40201786              |                                                                                                    |                                                                                                    |                                                                                                    |                     |                     |
|                   | ト 🏷 汚腐市                                   | 2022-10-21 09:11:47                                                                                                    | 2022-10-21 09:07:36                                                                                                    | 2022-10-20 19:29:35                                                                                                    | 2022-10-20 19:26:46 | 2022-10-20 19:25:04 |
|                   |                                           | hedekteele st                                                                                                    |                                                                                                    | Concernent and                                                                                                    |                     |                     |
|                   |                                           | Collection of the second                                                                                                    |                                                                                                    | EN X Marine                                                                                                    |                     |                     |
|                   |                                           | and the second second                                                                                                    |                                                                                                    |                                                                                                    |                     |                     |
|                   |                                           | 2022-10-20 19:24:56                                                                                                    | 2022-10-20 19:18:16                                                                                                    | 2022-10-20 19:18:16                                                                                                    |                     |                     |
|                   |                                           | 1-8 1 7-9                                                                                                    |                                                                                                    |                                                                                                    |                     |                     |
|                   |                                           |                                                                                                    |                                                                                                    |                                                                                                    |                     |                     |
|                   |                                           |                                                                                                    |                                                                                                    |                                                                                                    |                     |                     |
|                   |                                           |                                                                                                    |                                                                                                    |                                                                                                    |                     |                     |

| 图 7.4.1 | ) [J | .4 | · | l |
|---------|------|----|---|---|
|---------|------|----|---|---|

| 序号 | 名称   | 说明                               |
|----|------|----------------------------------|
| 1  | 选择设备 | 选择一个设备                           |
| 2  | 查询范围 | 选择查询范围,可以选择近24小时、近7天、近30天以及自定义时间 |

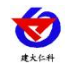

| 3 | 摄像头选择 | 选择要查询哪个摄像头的抓拍记录                       |
|---|-------|---------------------------------------|
| 4 | 拍照类型  | 选择拍照类型,包括全部、手动拍照、自动拍照                 |
| 5 | 超限要素  | 选择要查询哪个要素超限抓拍的图片,包括全部、PM2.5、PM10、TSP、 |
|   |       | 噪声                                    |
| 6 | 查询    | 点击查询按钮,可查询出符合所选内容的抓拍图片                |
| 7 | 选择、删除 | 点击选择按钮,勾选图片,点击删除,可将勾选的图片进行删除,如图       |
|   |       | 7.4.2 所示,只有普通账号可以进行删除,子账号无法删除         |
| 8 | 抓拍记录  | 查询出的抓拍记录,点击图片,可展开大图,如图 7.4.3 所示       |

表 7.4.1

选择、删除:可勾选单张照片进行删除;也可点击全选按钮,全选进行删除操作。全选 是对本页图片进行全选。

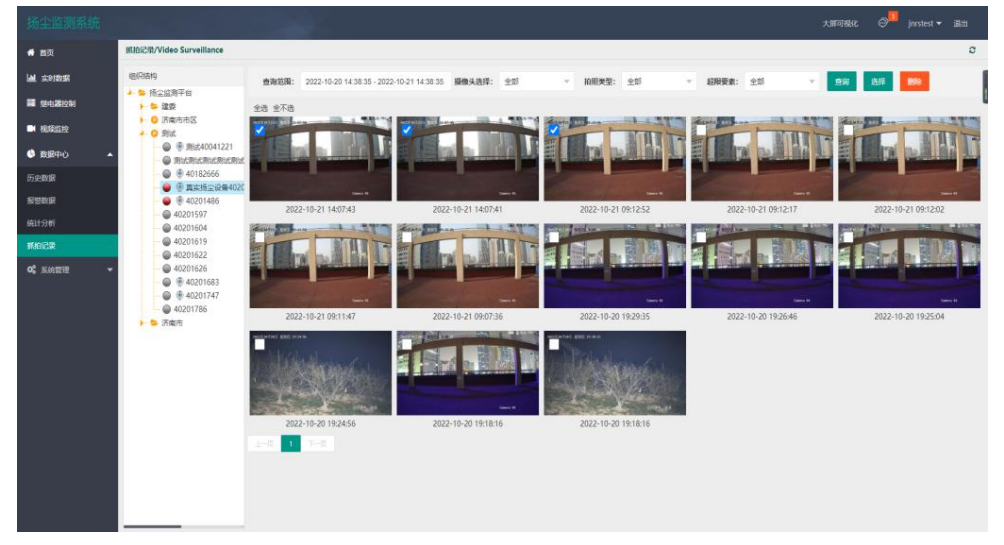

图 7.4.2

点击抓拍记录中的某一张图片,可展开大图,显示某一时间点,因子超限所抓拍到的画面以 及因子的数据;点击导出图片按钮,可将图片以及因子数据进行导出

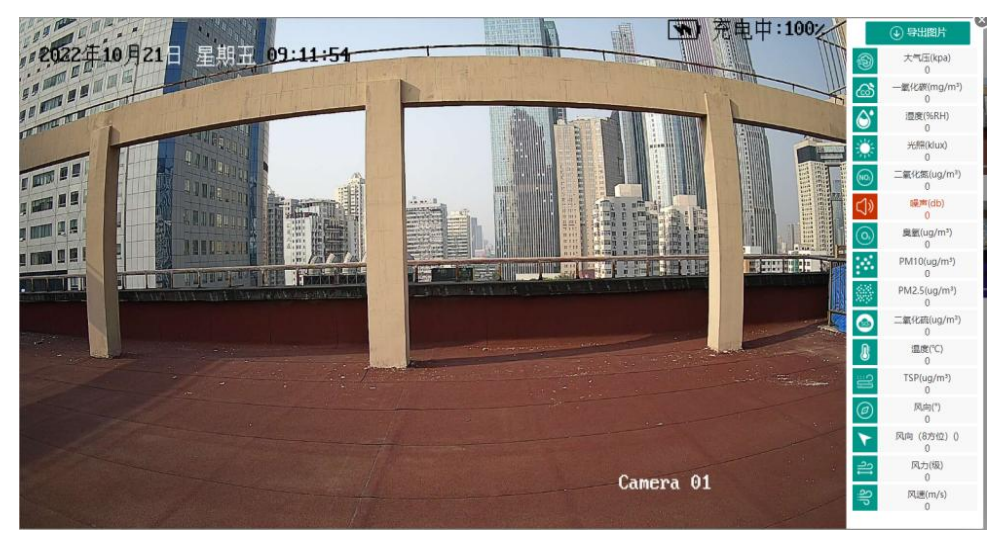

图 7.4.3

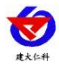

# 8. 系统管理

系统管理包括账号管理、设备管理、操作日志三部分

### 8.1. 账号管理

点击进入账号管理界面,如图 8.1.1 所示

| ·扬尘监测系统 zmijneter @= jourtert att |              |                            |            |             |                                        |  |  |
|-----------------------------------|--------------|----------------------------|------------|-------------|----------------------------------------|--|--|
| # 首页                              | 账号管理/Account | it Management              |            |             | ø                                      |  |  |
|                                   | + #1089      | 1                          |            | 2           | Q ### 🗑 🚔 🖨                            |  |  |
| <b>10-03</b> 2534                 |              | 用户名称 \$                    | 账号 o       | 手机母 0       | 3 18/1 0                               |  |  |
|                                   | 1            | 预空期间0524                   | yccs0524   |             | RACE 40000                             |  |  |
| 0 8989-0 ·                        | 2            | yccs                       | ycos       |             | 90055 R000 R0059 C                     |  |  |
| 历史数据                              | 3            | 0318                       | 0318       | 18560162053 | #2458 @2578 <b>200</b> 85              |  |  |
| NE SPACE                          | 4            | 963852123                  | 963852123  |             | 学校信息 记录传媒 <b>的注意</b>                   |  |  |
| 601905                            | 5            | 检测4                        | 321        |             | 修改信息 保護6期 副始期等                         |  |  |
| 黄柏记录                              | 6            | 888                        | 666        |             | 時改信息 设施6期 翻除账号                         |  |  |
| <b>0.</b> 系统管理 ▲                  | 7            | ycjkpt                     | ya1238     |             | #2011日 公益5年 <b>1028</b> 日              |  |  |
| 账号管理                              | 8            | test01                     | test02     | 18812818999 | ###################################### |  |  |
| 设备管理                              | 9            | 0430                       | 0430       |             | 特政信息 设施权限 新除形式                         |  |  |
| 操作日志                              | 10           | zycs                       | ZYCS       | 123456      | 修改信息 论题权限 图88米号                        |  |  |
| Sentecees.                        | 11           | 12                         | zhao       |             | #水信息 记型权限 <b>####</b> #                |  |  |
|                                   | 12           | 子账号                        | zizhanghao |             | · #次信息 : 公告6來 · ####55                 |  |  |
|                                   | 13           | 121                        | 121        |             | 帮政法官 设置权限 開始账号                         |  |  |
|                                   | 14           | 唐山圓林                       | 200909     |             | ##G8 225# <b>80#</b> **                |  |  |
|                                   | 15           | 管理员                        | 112        |             | #2415年 · 12月5月 · 12月5月 · 12月5月         |  |  |
|                                   |              |                            |            |             |                                        |  |  |
|                                   |              |                            |            |             |                                        |  |  |
|                                   | 2 1 2 3      | 4 > 前面 1 页 前空 共51条 15条/页 ▼ |            |             |                                        |  |  |

图 8.1.1

| 序号 | 名称   | 说明                                 |
|----|------|------------------------------------|
| 1  | 添加账号 | 点击添加账号,弹出添加账号弹窗,如图 8.1.2 所示        |
| 2  | 搜索   | 输入用户名称或账号可进行搜索操作                   |
| 3  | 修改信息 | 点击可修改账号信息                          |
| 4  | 设置权限 | 点击进行权限分配,如图 8.1.3 所示,勾选区域前的勾选框,表示拥 |
|    |      | 有查看此区域下设备的权限,勾选权限,表示拥有对区域或区域下      |
|    |      | 设备操作的权限                            |
| 5  | 删除账号 | 点击可将账号删除                           |

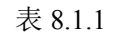

#### 添加账号:

| 励服号    |          | ×      |
|--------|----------|--------|
| 用户名:   | 请输入用户名   |        |
| 账号:    | 请输入用户名   |        |
| 密码:    | 请输入密码    |        |
| 手机/电话: | 请输入电话/手机 |        |
|        |          | 立即提交取消 |

图 8.1.2

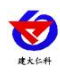

#### 设置权限界面:

| 权限: | • * • •     |  |  |  |
|-----|-------------|--|--|--|
|     | • 📥 🔤 实时数据  |  |  |  |
| 2   | • 🧥 🖾 雄电器控制 |  |  |  |
|     | • 3 🗆 视频监控  |  |  |  |
|     | 田 2 数据中心    |  |  |  |
|     | 田 📕 🐸 系統管理  |  |  |  |
|     |             |  |  |  |

| 立即提交 | 取消 |
|------|----|
|------|----|

图 8.1.3

| 序号 | 名称    | 说明                          |
|----|-------|-----------------------------|
| 1  | 账号    | 显示当前分配权限的账号                 |
| 2  | 权限    | 显示菜单的权限列表                   |
| 3  | 未选中菜单 | 表示账号不具有该菜单的权限               |
| 4  | 项目筛选  | 输入项目名称关键字,可进行项目的筛选          |
| 5  | 关联项目  | 显示所有项目,点击选择,该子账号登录后可查看到所选项目 |
|    |       | 表 8.1.3                     |

### 8.2. 设备管理

点击进入设备管理界面,如图 8.2.1 所示

| 扬尘监测系统                                                                                                    |                        |             |           |             |                          |                                          |                         |      | 大原可視化  | ⊖ <sup>#</sup> jnrstest ▼ i&iti |   |
|----------------------------------------------------------------------------------------------------|------------------------|-------------|-----------|-------------|--------------------------|------------------------------------------|-------------------------|------|--------|---------------------------------|---|
| <b>希</b> 首页                                                                                                    | 设备管理/Device Management |             |           |             |                          |                                          |                         |      |        | C                               |   |
| and the second second                                                                                                    | 组织结构                   | 建委          | - 51 - 13 |             |                          |                                          |                         |      |        |                                 | 1 |
| ■ 提电器控制                                                                                                    | ▲ ● 扬尘监颅平台 ▶ ● 建委      | 2           | 3 4       | 5           | Local de la              |                                          |                         |      |        |                                 | l |
| ■ 視鏡监控                                                                                                    | <b>第</b> 4回5款          | ASSEM OF BX |           |             |                          | 10.0010-0                                | Party Lange (Cold)      |      |        |                                 |   |
| 战略中心     ·     ·     ·     ·     ·     ·     ·     ·     ·     ·     ·     ·     ·     ·     ·     ·     ·     ·     ·     ·     ·     ·     ·     ·     ·     ·     ·     ·     ·     ·     ·     ·     ·     ·     ·     ·     ·     ·     ·     ·     ·     ·     ·     ·     ·     ·     ·     ·     ·     ·     ·     ·     ·     ·     ·     ·     ·     ·     ·     ·     ·     ·     ·     ·     ·     ·     ·     ·     ·     ·     ·     ·     ·     ·     ·     ·     ·     ·     ·     ·     ·     ·     ·     ·     ·     ·     ·     ·     ·     ·     ·     ·     ·     ·     ·     ·     ·     ·     ·     ·     ·     ·     ·     ·     ·     ·     ·     ·     ·     ·     ·     ·     ·     ·     ·     ·     ·     ·     ·     ·     ·     ·     ·     ·     ·     ·     ·     ·     ·     ·     ·     ·     ·     ·     ·     ·     ·     ·     ·     ·     ·     ·     ·     ·     ·     ·     ·     ·     ·     ·     ·     ·     ·     ·     ·     ·     ·     ·     ·     ·     ·     ·     ·     ·     ·     ·     ·     ·     ·     ·     ·     ·     ·     ·     ·     ·     ·     ·     ·     ·     ·     ·     ·     ·     ·     ·     ·     ·     ·     ·     ·     ·     ·     ·     ·     ·     ·     ·     ·     ·     ·     ·     ·     ·     ·     ·     ·     ·     ·     ·     ·     ·     ·     ·     ·     ·     ·     ·     ·     ·     ·     ·     ·     ·     ·     ·     ·     ·     ·     ·     ·     ·     ·     ·     ·     ·     ·     ·     ·     ·     ·     ·     ·     ·     ·     ·     ·     ·     ·     ·     ·     ·     ·     ·     ·     ·     ·     ·     ·     ·     ·     ·     ·     ·     ·     ·     ·     ·     ·     ·     ·     ·     ·     ·     ·     ·     ·     ·     ·     ·     ·     ·     ·     ·     ·     ·     ·     ·     ·     ·     ·     ·     ·     ·     ·     ·     ·     ·     ·     ·     ·     ·     ·     ·     ·     ·     ·     ·     ·     ·     ·     ·     ·     ·     ·     ·     ·     ·     ·     ·     ·     ·     ·     ·     ·     ·     ·     ·     ·     ·     ·     ·     ·     ·     ·     ·     ·     · | 1 編輯区域                 |             | 10044344  | 1004344     | 設備的形 平<br>間行544546565252 | 10 10 10 10 10 10 10 10 10 10 10 10 10 1 | (新日本11月1月)(1519) 平<br>5 | ● (1 | 6 7    | Set = 18 9                      | a |
| 历史数据                                                                                                    | 创建项目                   |             | 40044544  | 40044344    | 801 044040000202         | Mith                                     |                         |      | 790328 | 17 BREADS                       | 4 |
| KENE                                                                                                    |                        |             |           |             |                          |                                          |                         |      |        |                                 |   |
| 统计分析                                                                                                    |                        |             |           |             |                          |                                          |                         |      |        |                                 |   |
| 斯伯记录                                                                                                    |                        |             |           |             |                          |                                          |                         |      |        |                                 |   |
| <b>0。</b> 系统管理                                                                                                    | •                      |             |           |             |                          |                                          |                         |      |        |                                 |   |
| 账号管理                                                                                                    |                        |             |           |             |                          |                                          |                         |      |        |                                 |   |
| 设备管理                                                                                                    |                        |             |           |             |                          |                                          |                         |      |        |                                 |   |
| 操作日志                                                                                                    |                        |             |           |             |                          |                                          |                         |      |        |                                 |   |
|                                                                                                    |                        |             |           |             |                          |                                          |                         |      |        |                                 |   |
|                                                                                                    |                        |             |           |             |                          |                                          |                         |      |        |                                 |   |
|                                                                                                    |                        |             |           |             |                          |                                          |                         |      |        |                                 |   |
|                                                                                                    |                        |             |           |             |                          |                                          |                         |      |        |                                 |   |
|                                                                                                    |                        |             |           |             |                          |                                          |                         |      |        |                                 |   |
|                                                                                                    |                        |             |           |             |                          |                                          |                         |      |        |                                 |   |
| dust 0521 uno ca /devices faterille                                                                                                    |                        | < 1 >       | HM 1 1 H2 | 共1条 15条/页 ¥ |                          |                                          |                         |      |        |                                 |   |

图 8.2.1

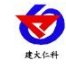

| 序号 | 名称       | 说明                                    |
|----|----------|---------------------------------------|
| 1  | 组织结构     | 选择区域右击,可进行添加、删除、编辑区域以及创建项目;选          |
|    |          | 择项目右击,可进行项目的编辑及删除                     |
| 2  | 远端参数     | 选择一台设备后,点击远端参数,打开远端参数弹窗,如图 8.2.2      |
|    |          | 所示                                    |
| 3  | 数据透传     | 点击数据透传,打开数据透传弹窗,如图 8.2.4 所示           |
| 4  | 同步ICCID卡 | 点击同步 ICCID 卡,可将 ICCID 卡进行同步           |
| 5  | 查看ICCID卡 | 点击查看 ICCID 卡,打开 ICCID 卡信息,如图 8.2.5 所示 |
| 6  | 修改信息     | 点击弹出修改信息,可对设备的信息进行修改操作                |
| 7  | 环境因子     | 点击环境因子,打开环境因子弹窗,如图 8.2.6 所示           |
| 8  | 摄像头管理    | 点击摄像头管理,打开摄像头管理弹窗,如图 8.2.7 所示         |
| 9  | 删除设备     | 点击可将设备删除                              |

远端参数:

表 8.2.1

远端参数 1 **4** × 3 目标地址端口 读取字典 下载参数 读取参数 5 参数名称 序号 参数值 6 1 通道1模拟量2系数B 0.0 0.0 通道1模拟量1系数B 2 通道1模拟量2上限 500.0 3 通道1模拟量2控制回差 50.0 4 5 通道2模拟量2系数B 0.0 6 通道3模拟量2系数B 0.0 7 通道3模拟量1系数B 0.0 通道4模拟量2系数B 0.0 8 0.0 9 通道7模拟量2系数B GPRS数据帧间隔(秒) 20 10

显示第 1 到第 10 条记录,总共 34 条记录 每页显示 10 🔺 条记录

4 >

图 8.2.2

| 序号 | 名称     | 说明                               |
|----|--------|----------------------------------|
| 1  | 读取字典   | 点击读取字典,展示参数名称列表                  |
| 2  | 读取参数   | 点击读取参数,展示具体参数值                   |
| 3  | 下载参数   | 点击下载参数,可将修改后的数值进行下发              |
| 4  | 目标地址端口 | 可对 GPRS 的目标地址、端口进行修改,如图 8.2.3 所示 |
| 5  | 参数名称   | 参数名称在此列显示                        |
| 6  | 参数值    | 参数值在此列显示                         |

表 8.2.2

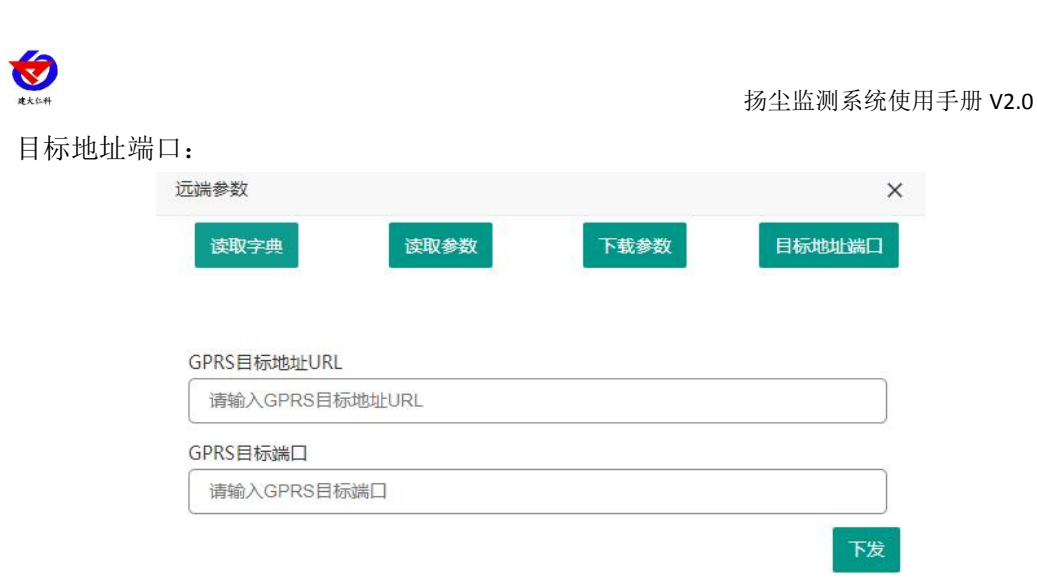

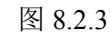

#### 数据透传:输入透传数据,若收到接收数据则代表透传成功

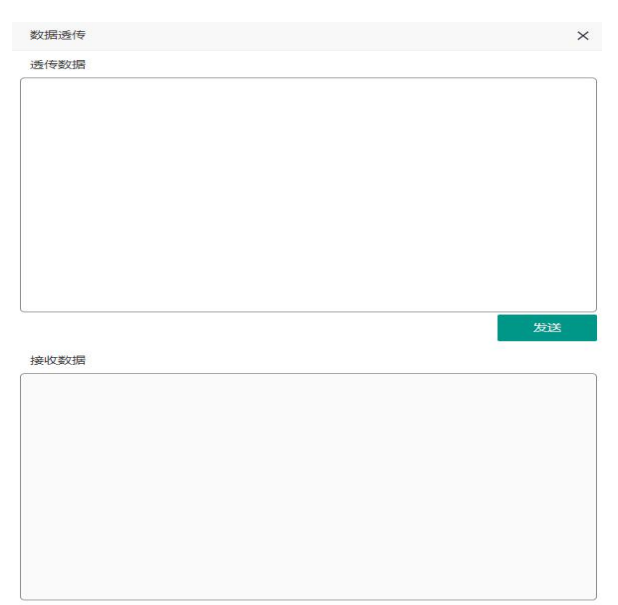

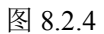

ICCID 卡信息:

| Iccid卡信息                | ×      |
|-------------------------|--------|
| 卡号:89860426102090319282 |        |
| 套餐:300.000MB            |        |
| 已用流量:300.000MB          |        |
| 剩余流量:0MB                |        |
| 到期时间:2022-08-31         |        |
| 0                       | 10-1-1 |
|                         | 1980E  |
| 图 8.2.5                 |        |

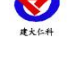

环境因子:

| + 设置因子   |        |        |        | 2           | 3      | 4     | m 4 6     |
|----------|--------|--------|--------|-------------|--------|-------|-----------|
| 因子名称 💠   | 因子类型 💠 | 报警下限 💠 | 报警上限 💠 | 报警状态 💠      | 启用抓拍 💠 | 延时拍照时 | 5 操作 ≑    |
| 噪声       | noise  | 10     | 50     | 开启          | 开启     | 30    | 修改因子 删除因子 |
| 臭氧       | 03     | 0      | 0      | (同关 )       |        | -     | 修改因子 删除因子 |
| PM10     | pm10   | 5      | 25     | 开启          | 开启     | 0     | 修改因子 删除因子 |
| PM2.5    | pm2.5  | 5      | 25     | 开启          | (同关 )  | 999   | 修改因子 删除因子 |
| 二氧化硫     | so2    | 0      | 0      | <b>● 关闭</b> |        |       | 修改因子 删除因子 |
| 温度       | tem    |        |        | 开启          |        |       | 修改因子 删除因子 |
| TSP      | tsp    | 10     | 20     | 开启          | 开启     | 0     | 修改因子 删除因子 |
| 风向       | wd360  |        |        | 开启          |        | 177   | 修改因子删除因子  |
| 风向 (8方位) | wd8    |        |        | 开启          | -      | 122   | 修改因子 删除因子 |
| 风力       | wp     |        |        | 开启          |        |       | 修改因子 删除因子 |
| 风速       | WS     |        |        | 开启          |        |       | 修改因子 删除因子 |

图 8.2.6

| 序号 | 名称   | 说明                                    |
|----|------|---------------------------------------|
| 1  | 设置因子 | 点击设置因子,打开添加环境因子弹窗,如图 8.2.8 所示,若因子已全   |
|    |      | 部添加,点击设置因子会提示环境因子已全部添加                |
| 2  | 报警状态 | 显示当前因子的报警状态是否开启                       |
| 3  | 启用抓拍 | 显示当前因子是否启用自动抓拍,只有 PM10、PM2.5、噪声以及 TSP |
|    |      | 有此选项                                  |
| 4  | 延时拍照 | 显示设置的延时拍照时间,只有 PM10、PM2.5、噪声以及 TSP 有此 |
|    | 时间   | 选项                                    |
| 5  | 修改因子 | 点击修改因子,可对因子进行修改操作                     |
| 6  | 删除因子 | 点击删除因子,可将因子删除                         |

表 8.2.6

摄像头管理:

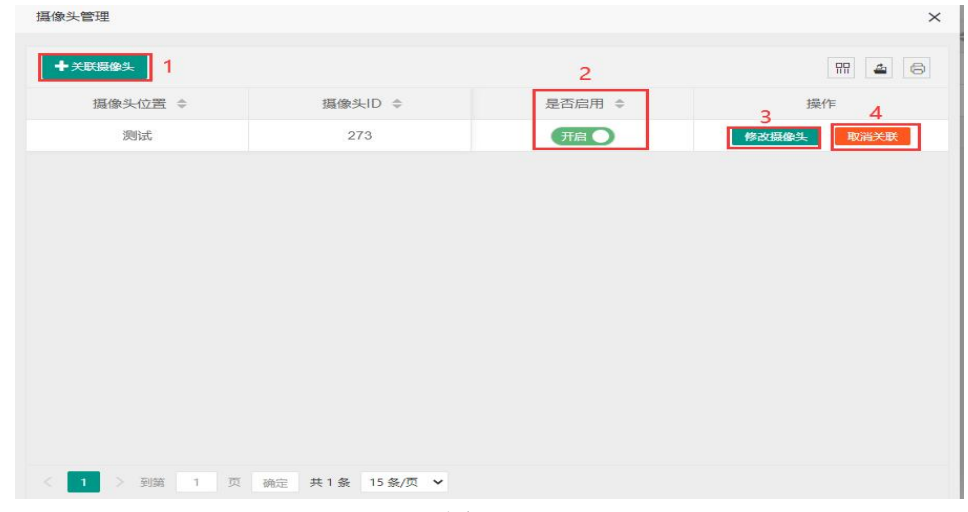

图 8.2.7

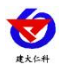

| 序号 | 名称    | 说明                            |
|----|-------|-------------------------------|
| 1  | 关联摄像头 | 点击关联摄像头,弹出关联摄像头弹窗,如图 7.2.9 所示 |
| 2  | 是否启用  | 显示摄像头是否为启用状态,若不启用,则在首页不会显示    |
| 3  | 修改摄像头 | 点击修改摄像头,可对绑定的摄像头信息进行修改        |
| 4  | 取消关联  | 点击取消关联,可将关联的摄像头取消关联           |

表 8.2.7

添加环境因子:

| 添加环境因子 |               | ×  |
|--------|---------------|----|
| 因子类型:  | 请选择           |    |
| 告警下限:  | 请输入告警下限,空默认为0 |    |
| 告警上限:  | 请输入告警上限,空默认为0 |    |
| 是否告警:  |               |    |
|        | 立即提交          | 取消 |

图 8.2.8

关联摄像头:点击关联摄像头,弹出关联摄像头弹窗,播放模式选择仅直播,如下图所

示:

| 关联摄像头                            | ×       |
|----------------------------------|---------|
| 设备ID: <b>1</b> 40201486          |         |
| 摄像头位 <u>置</u> : 2                |         |
| 是否启用: 3 开启 )                     |         |
| ▲<br>播放模式:<br>● 仅直播 ○ 支持EZOPEN协议 |         |
| httpUri: 5                       |         |
| rtmpUrl: 6                       |         |
| 注: 该模式的摄像头不支持抓拍功能                | 7 8     |
|                                  | 立即提交 取消 |

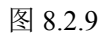

| 序号 | 名称      | 说明                            |
|----|---------|-------------------------------|
| 1  | 设备 ID   | 显示扬尘设备的 ID                    |
| 2  | 摄像头位置   | 输入摄像头的位置信息                    |
| 3  | 是否启用按钮  | 若为开启状态,在视频监控界面可以查看到摄像头的画面;    |
|    |         | 若为关闭状态,则在视频监控界面不显示摄像头画面       |
| 4  | 播放模式    | 选择播放模式,有仅直播和支持 EZOPEN 协议两种播放模 |
|    |         | 式,支持 EZOPEN 协议如图 8.2.10 所示    |
| 5  | httpURL | 输入摄像头的 httpURL                |

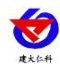

| 6 | rtmpURL | 输入摄像头的 rtmpURL    |
|---|---------|-------------------|
| 7 | 立即提交按钮  | 点击该按钮,即可成功关联摄像头   |
| 8 | 取消按钮    | 点击取消按钮,取消关联摄像头的操作 |

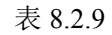

| 关联摄像头           |                               | ×      |
|-----------------|-------------------------------|--------|
| 设备ID:           | 40201328                      |        |
| 摄像头位置:          | 实防版                           |        |
| 是否启用:           | 「开启                           |        |
| 播放模式:           | ○ 仅直播                         |        |
| appKey:         |                               | · ?    |
| 1<br>appSecret: |                               |        |
| 设备序列号:          | 4 16878177                    | 3      |
| 设备验证码:          | 5 <ol> <li>通道号: 61</li> </ol> |        |
| 播放类型:           | 7预览 自动播放: 8是                  | ×      |
| 开启音频:           | 9否 ▼ 清晰度: 10                  | Ψ.     |
| 播放器模板:          | 11<br>安防版(推荐)                 |        |
|                 | <u>新始測</u> 記 13               | 立即提交取消 |

图 8.2.10

| 序号 | 名称        | 说明                         |
|----|-----------|----------------------------|
| 1  | appKey、   | 该选项用户登录上萤石云平台后,在我的账号—>应用信息 |
|    | AppSecret | 中获取                        |
| 2  | 显示/隐藏按钮   | 点击该按钮可显示/隐藏设备的 appKey 等参数  |
| 3  | 帮助按钮      | 将鼠标放到该按钮上,可以查看到相应参数的获取方式   |
| 4  | 设备序列号     | 设备序列号为设备标签上的9位的数字          |
| 5  | 设备验证码     | 设备验证码为视频加密密码,默认为设备标签上的6位验  |
|    |           | 证码                         |
| 6  | 通道号       | 设备的通道编号,摄像头通道号固定为1         |
| 7  | 播放类型      | 播放类型为预览,不可更改               |
| 8  | 自动播放      | 自动播放为是,不可更改                |
| 9  | 开启音频      | 选择视频监控是否开启音频               |
| 10 | 清晰度       | 选择视频监控的清晰度,有高清和标清两种        |
| 11 | 播放器模板     | 点击播放器模板下拉列表,有三种播放器模板,极简版、  |
|    |           | 标准版以及安防版                   |

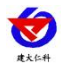

| 12 | 是否支持云台 | 选择摄像头是否支持云台                  |
|----|--------|------------------------------|
| 13 | 抓拍测试   | 点击抓拍测试按钮, 若输入摄像头信息正确, 则弹出: 抓 |
|    |        | 拍成功! 以及会弹出抓拍到的图片             |

表 8.2.10

### 8.3. 操作日志

点击进入操作日志界面,如图 8.3.1 所示

|              |             | 1                        |                   |                           | 2 3          |
|--------------|-------------|--------------------------|-------------------|---------------------------|--------------|
| 封数据          | 查询范围: 2022- | -10-20 15:15:11 - 2022-1 | 0-21 15:15:11 100 |                           | H 4          |
| 調控制          | 操作人员 🗢      | IP \$                    |                   | 操作内容 ⇔                    | 操作时间         |
| 出た           | jnrstest    | 39.91.121.78             |                   | 修改设备因子-修改成功               | 2022-10-20 1 |
| 中心 <b>▲</b>  | jnrstest    | 39.91.121.78             | e                 | 修改设备-修改设备【40201328】,修改成功  | 2022-10-21 0 |
|              | jnrstest    | 39.91.121.78             | 5                 | 修改设备-修改设备【40201328】,修改成功  | 2022-10-21 0 |
|              | jnrstest    | 39.91.121.78             |                   | 修改设备-修改设备【40078039】, 修改成功 | 2022-10-21 0 |
|              | jnrstest    | 39.91.121.78             |                   | 修政设备-修改设备【40182666】,修改成功  | 2022-10-21 0 |
|              | jnrstest    | 39.91.121.78             |                   | 修改设备-修改设备【40075304】, 修改成功 | 2022-10-21 0 |
| 123 <b>0</b> | inrstest    | 39.91.121.78             |                   | 添加设备因子-添加成功               | 2022-10-21 0 |
|              | jnrstest    | 39.91.121.78             |                   | 添加设备因子-添加成功               | 2022-10-21 0 |
|              | jnrstest    | 39.91.121.78             |                   | 添加设备因子-添加成功               | 2022-10-21 0 |
|              | jnrstest    | 39.91.121.78             |                   | 添加设备因子-添加成功               | 2022-10-21 0 |
|              | jnrstest    | 39.91.121.78             |                   | 添加设备因子-添加成功               | 2022-10-21 0 |
|              | jnirstest   | 39.91.121.78             |                   | 漆加设備因子-漆加成功               | 2022-10-21 0 |
|              | jnrstest    | 39.91.121.78             |                   | 修改设备因子-修改成功               | 2022-10-21 0 |
|              | jnrstest    | 39.91.121.78             |                   | 棒改设偏因子-棒改成功               | 2022-10-21 0 |
|              | inrstest    | 39.91.121.78             |                   | 修改设备因子-修改成功               | 2022-10-21 0 |

图 8.3.1

| 序号 | 名称   | 说明                               |  |
|----|------|----------------------------------|--|
| 1  | 查询范围 | 选择查询范围,可以选择近 24 小时、近7天、近 30 天以及自 |  |
|    |      | 定义时间                             |  |
| 2  | 筛选列  | 点击筛选列按钮,出现如图 8.3.2 所示,取消勾选列名前的勾  |  |
|    |      | 选框,该列将不显示,勾选之后,该列将再次显示           |  |
| 3  | 导出   | 点击导出按钮,可导出 Excel 文件              |  |
| 4  | 打印   | 点击可以将操作日志进行打印                    |  |
| 5  | 操作记录 | 查询出的操作记录                         |  |

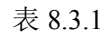

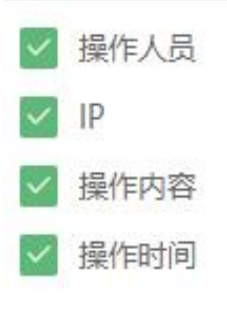

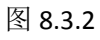

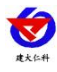

# 9. 设备可视化

点击某设备的设备可视化,进入该设备的设备可视化界面,如图 9.1 所示

|                                                     |                                                                                                    | 扬尘监测系统                  |                       | 202                                 | 年10月14日 星期五 11-20-92 |
|-----------------------------------------------------|----------------------------------------------------------------------------------------------------|-------------------------|-----------------------|-------------------------------------|----------------------|
| 设备信息                                                | A DESCRIPTION OF A DESCRIPTION OF A DESC |                         |                       | 本周因子报警数量                            |                      |
| 2882年 288代本 环境的子数<br>1.泵吸扬尘 报警 16                   |                                                                                                    |                         |                       | 6                                   | 本周報智次数<br>1131       |
| 设备平均值           设备平均值                               | 將出北方字錄<br>(6月23)                                                                                                    | 教家口市城市管理 新顶山<br>综合行政队法局 |                       |                                     | #18<br>392           |
| 8,000                                               | 1     年度に、22 時の     ・ テレビア                                                                                                    | RERORM                  |                       |                                     | #TR<br>139           |
| 9,000                                               | ペロン・22.04月期 一般の「おいか」」<br>「「「「「「」」」<br>「「「」」」、「「」」、「「」」、「「」」、「「」」                                                                                                    |                         |                       | PMID                                | ALL<br>D             |
| 1000<br>**********************************          | PM10: -425ug/m <sup>3</sup> 温度: 44.6℃<br>二氧化症: 260ug/m <sup>3</sup> TSP: 555ug/m <sup>3</sup> 4<br>风鸣: 234° / 八风鸣: 错误                                                                                                    | LEERINA S               |                       | 设备列表<br>7<br>日 )清南市市区               |                      |
| 环境因子走势图                                             | 风力: -276後 风速: 22.7m/s                                                                                                    |                         |                       | ▲ 10000028 南线                       | <u></u>              |
|                                                     | 设备ID: 10000380<br>所属项目: 市中区                                                                                                    | 2<br>XEBU               |                       | ▲ 40045226 REL                      | 110 A                |
| 400                                                 | 项目负责人:<br>项目人电话:                                                                                                    |                         |                       | - 品 设备名40078<br>□ 1964 //           |                      |
| 200                                                 | 411704L.                                                                                                    |                         |                       | ▲ 测试40041221                        |                      |
| 0<br>2022-10-14<br>14:00<br>16:00<br>17:00<br>17:00 | <b>建家口</b> 能站                                                                                                    |                         | 大仓盖铸构码<br>中国44亿000464 | ▲ Shi£Shi£Shi£. 第注<br>▲ 40182666 第注 | 查询<br>查询             |

#### 图 9.1

| 序号 | 名称       | 说明                    |
|----|----------|-----------------------|
| 1  | 设备信息     | 显示设备的基本信息以及设备状态       |
| 2  | 设备平均值    | 每个设备在所选时间段内的平均值       |
| 3  | 环境因子走势图  | 轮显每个设备每个因子的走势图        |
| 4  | 实时数据     | 显示因子的实时数据             |
| 5  | 设备位置信息   | 显示设备在地图上的位置信息         |
| 6  | 本周因子报警数量 | 显示每台设备在一周内的报警状况       |
| 7  | 设备列表     | 显示其他设备                |
| 8  | 设备状态     | 显示其他设备的设备状态           |
| 9  | 查询       | 点击查询,页面可切换到其他设备的可视化界面 |

表 9.1

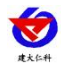

# 10.大屏可视化

点击首页大屏可视化按钮,进入大屏可视化界面,如下图 10.1 所示:

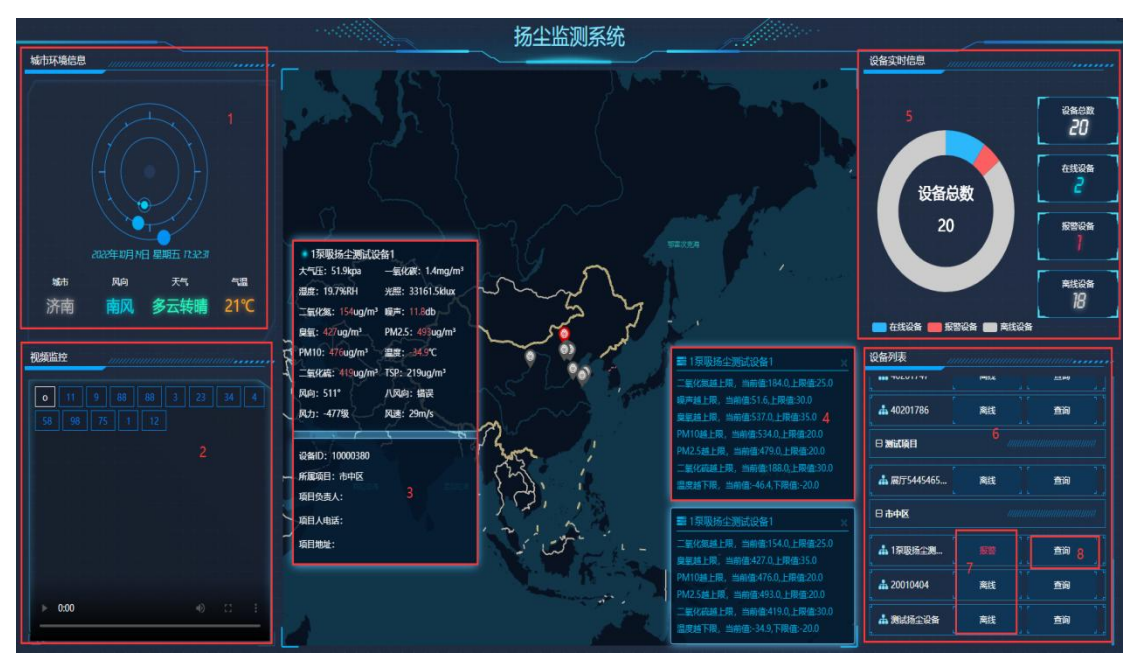

图 10.1

| 序号 | 名称     | 说明                    |
|----|--------|-----------------------|
| 1  | 城市环境信息 | 显示电脑登录所在地的环境信息        |
| 2  | 视频监控   | 显示设备所关联且启用的摄像头        |
| 3  | 实时数据   | 显示该设备因子的实时数据          |
| 4  | 报警弹窗   | 因子超限报警时,弹出的报警弹窗       |
| 5  | 设备实时信息 | 显示该账号内所有设备的设备状态信息     |
| 6  | 设备列表   | 显示该账号的其他设备            |
| 7  | 设备状态   | 显示其他设备的设备状态           |
| 8  | 查询     | 点击查询,可切换到其他设备的大屏可视化界面 |

表 10.1

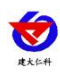

# 11.联系方式

山东仁科测控技术有限公司

总部地址:山东省济南市高新区舜泰广场8号楼东座2楼整层

营销中心:山东省济南市高新区舜泰广场8号楼东座10楼整层

邮编: 250101

电话: 400-085-5807

传真: (86) 0531-67805165

网址: <u>www.rkckth.com</u>

云平台地址: <u>www.0531yun.com</u>

四情测报平台地址: farm.0531yun.cn

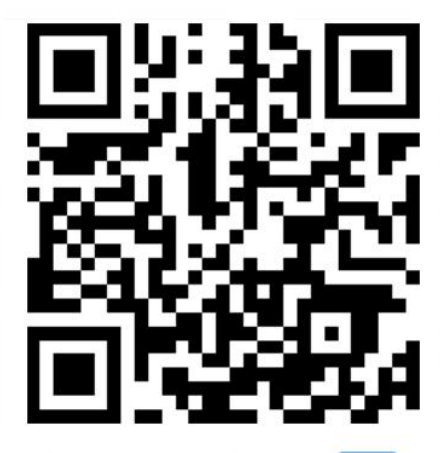

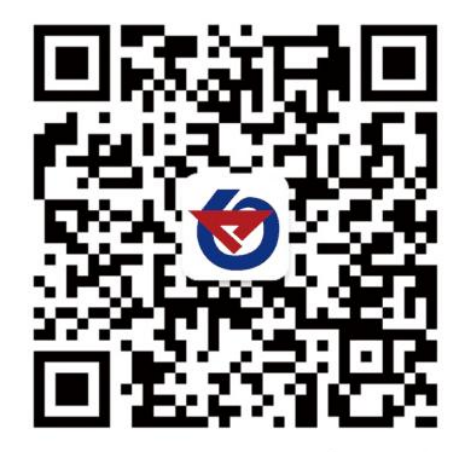

山东仁科测控技术有限公司 官网

欢迎关注微信公众平台, 智享便捷服务

### 12.文档历史

- V1.0 文档建立
- V1.1 统计分析界面设备平均值修改界面更新释义
- V2.0 新增视频抓拍功能